## 1) Faire un GIF sur Photoshop à partir d'images

Commencez par créer un nouveau projet sur Photoshop, aux dimensions que vous souhaitez :

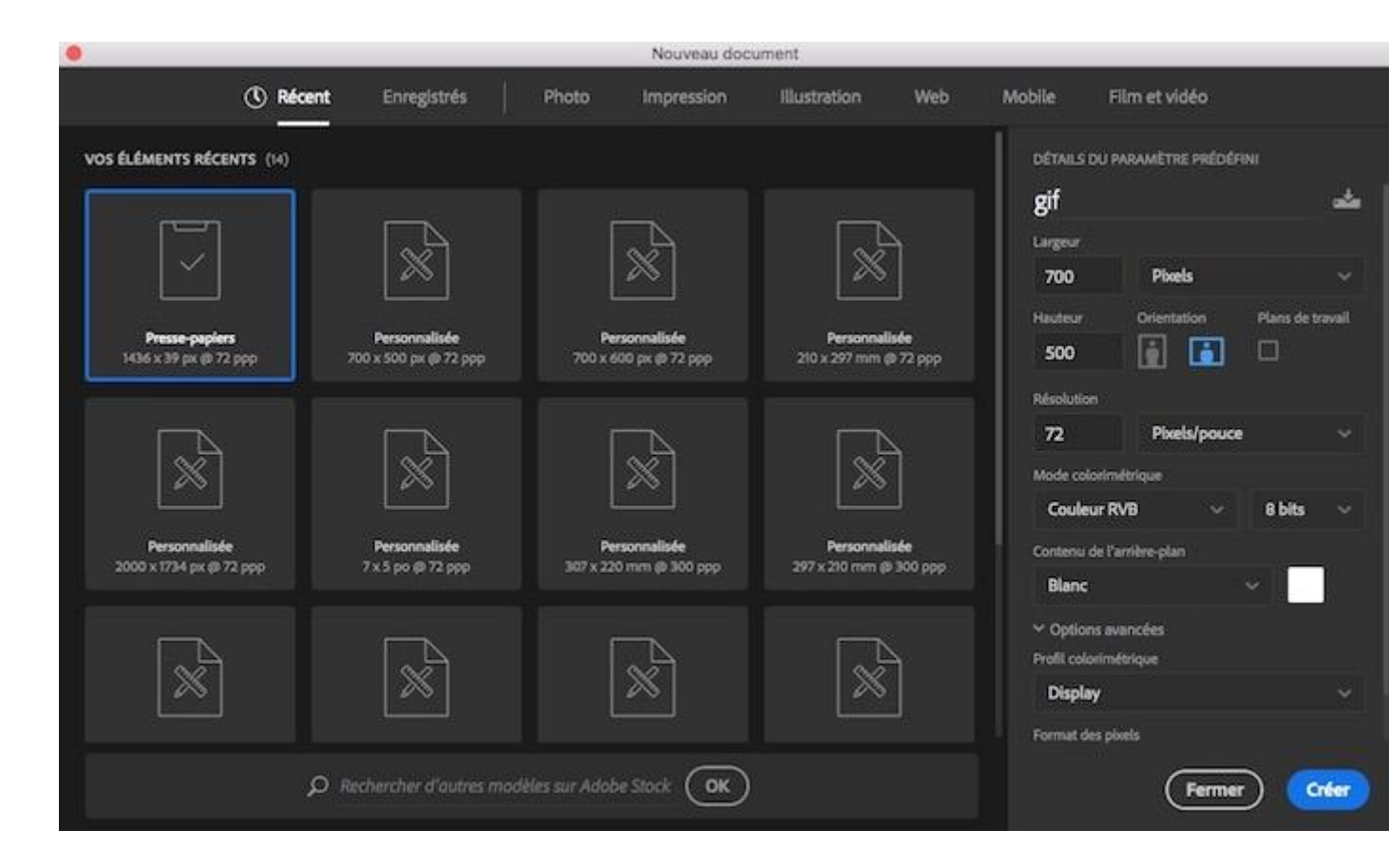

Importez ensuite les images que vous souhaitez utiliser dans votre GIF (il vous suffit de les faire glisser dans la fenêtre de Photoshop). Assurez-vous que chacune d'entre elle constitue un calque à part entière.

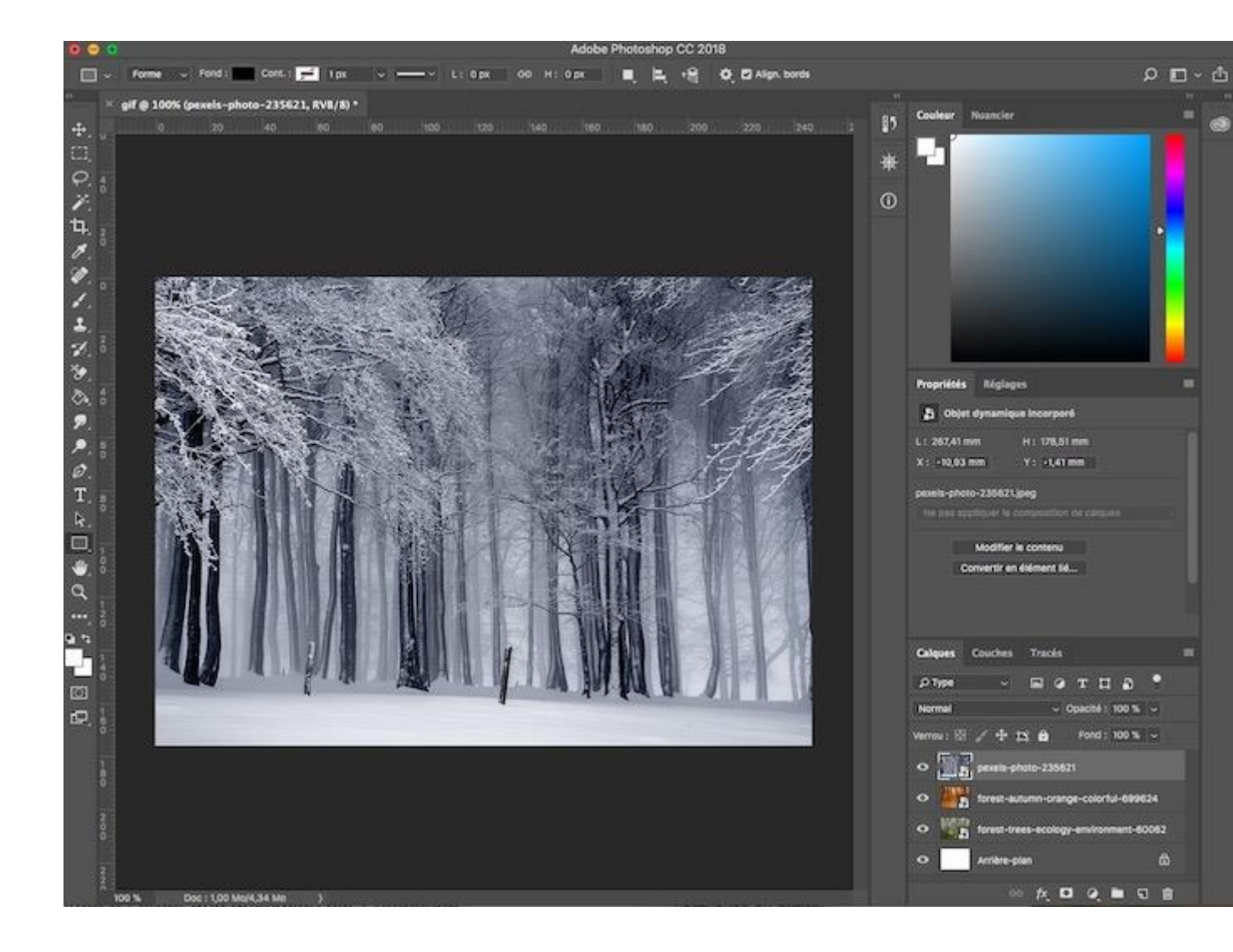

Supprimez le calque Arrière-plan afin de ne conserver que les photos que vous souhaitez intégrer dans vitre GIF :

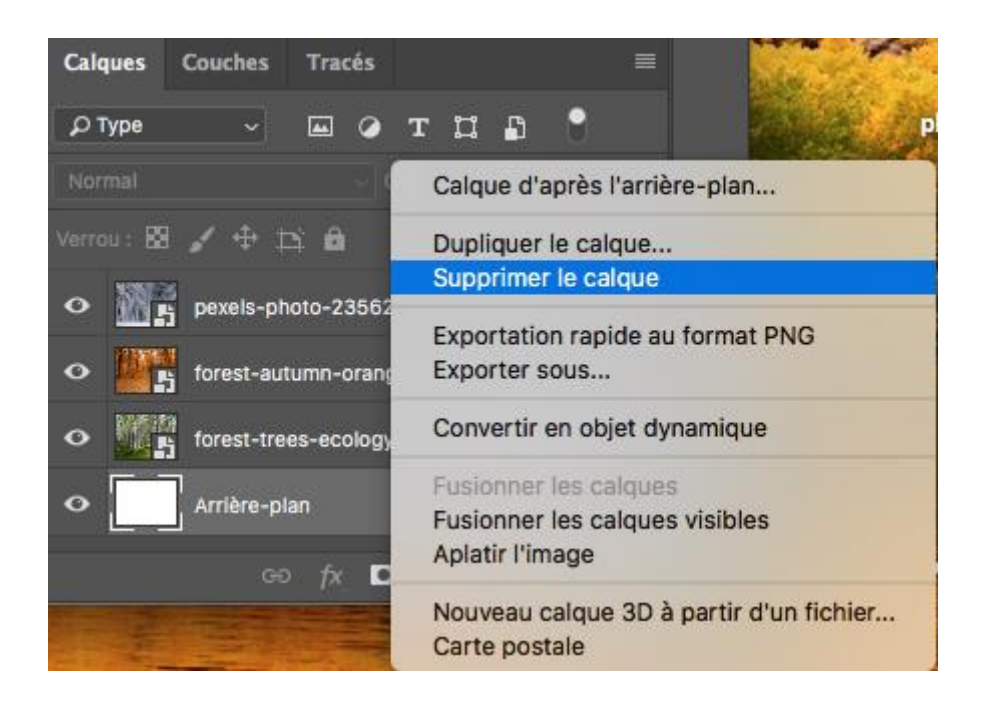

Dans le menu, rendez-vous maintenant dans l'onglet "Fenêtre" et cliquez sur "Montage" :

| F | enêtre   | Aide                              |      |
|---|----------|-----------------------------------|------|
|   | Réorga   | niser                             | •    |
|   | Espace   | de travail                        | •    |
|   | Recher   | cher des extensions dans Exchange |      |
|   | Extensi  | ons                               | •    |
|   |          |                                   |      |
|   | 3D       |                                   |      |
|   | Actions  |                                   | ∕ F9 |
|   | Annota   | tions                             |      |
|   | Biblioth | leques                            |      |
| ~ | Carpotà  | 5                                 | F7   |
|   | Compo    | sitions de calques                |      |
|   | Couche   |                                   |      |
| 1 | Couleur  | r                                 | F6   |
| Ť | Formati  | ion                               |      |
|   | Formes   |                                   |      |
|   | Glyphe   | S                                 |      |
|   | Histogr  | amme                              |      |
|   | Historic | que                               |      |
|   | Informa  | itions                            | F8   |
|   | Journal  | des mesures                       |      |
|   | Montag   | je                                |      |
|   | Navigat  | tion                              |      |
|   | Nuancie  | er                                |      |
|   | Outils p | prédéfinis                        |      |
|   | Paragra  | aphe                              |      |
| , | Parame   | etres de forme                    | F5   |
| ~ | Proprie  | tes                               |      |
|   | Reglage  | es<br>de duplication              |      |
|   | Styles   | de duplication                    |      |
|   | Styles   | de caractères                     |      |
|   | Styles   | de paragraphes                    |      |
|   | Tracés   |                                   |      |
| , | Codro    | la llanalisation                  |      |
| 1 | Options  |                                   |      |
| 2 | Outile   |                                   |      |
| • | outils   |                                   |      |
| ~ | gif      |                                   |      |

Un panneau apparaît en dessous de vos images avec, en son centre, un bouton intitulé "Créer un montage vidéo". Cliquez sur la petite flèche à droite et sélectionnez "Créer une animation d'image" :

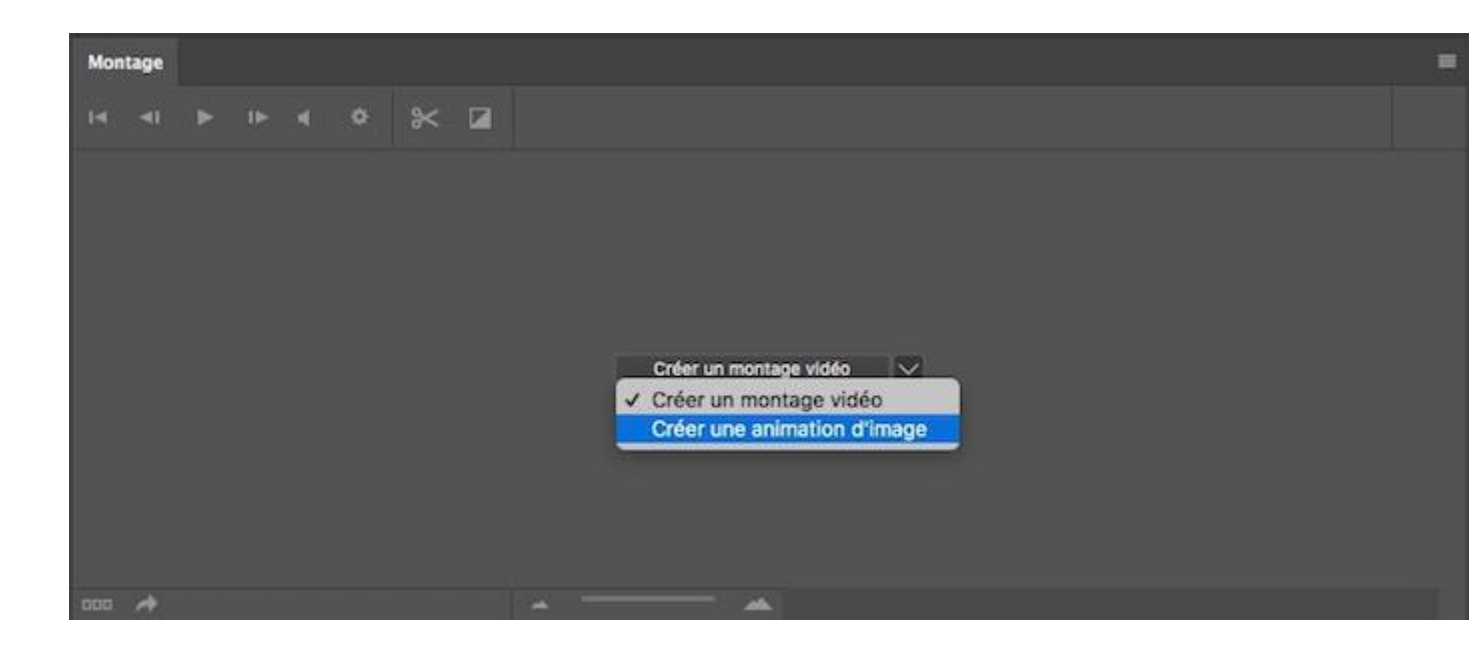

Ensuite, cliquez sur le petit bouton en haut à droite du panneau de montage et sélectionnez "Créer des images d'après des calques" :

|          | Propriétés Réglages                             |  |  |  |  |  |  |  |  |  |  |  |  |
|----------|-------------------------------------------------|--|--|--|--|--|--|--|--|--|--|--|--|
|          | Dbjet dynamique incorporé                       |  |  |  |  |  |  |  |  |  |  |  |  |
|          | L: 235,3 mm H: 176,39 mm<br>X: 5,64 mm Y: 0 mm  |  |  |  |  |  |  |  |  |  |  |  |  |
|          | forest-trees-ecology-environment-60062.jpeg     |  |  |  |  |  |  |  |  |  |  |  |  |
|          | Modifier le contenu<br>Convertir en élément lié |  |  |  |  |  |  |  |  |  |  |  |  |
|          |                                                 |  |  |  |  |  |  |  |  |  |  |  |  |
|          | Calques Couches Tracés                          |  |  |  |  |  |  |  |  |  |  |  |  |
|          | Ртуре — 🖬 🖉 Т 🛱 📍                               |  |  |  |  |  |  |  |  |  |  |  |  |
|          | Normal ~ Opacité : 100 % ~                      |  |  |  |  |  |  |  |  |  |  |  |  |
|          | Unifier: 🖈 😋 🏂 🦉 Propager l'image 1             |  |  |  |  |  |  |  |  |  |  |  |  |
| **       | Verrou : 🖾 🖌 🕂 🛱 🕺 Fond : 100 % 🗸               |  |  |  |  |  |  |  |  |  |  |  |  |
|          | • pexels-photo-235621                           |  |  |  |  |  |  |  |  |  |  |  |  |
| <b>₽</b> | o forest-autumn-orange-colorful-699624          |  |  |  |  |  |  |  |  |  |  |  |  |
|          | • forest-trees-ecology-environment-60062        |  |  |  |  |  |  |  |  |  |  |  |  |
|          | କ 🛧 🗖 🍳 🖿 ରେ 🛍                                  |  |  |  |  |  |  |  |  |  |  |  |  |

Vos différentes images apparaissent maintenant dans le panneau de montage. Vous pouvez les faire glisser pour changer facilement leur ordre d'apparition :

| 100 %                 | Doc : 1,00 Mo/4,34 Mo > |                       |    |     |   |   |  |  |  |  |
|-----------------------|-------------------------|-----------------------|----|-----|---|---|--|--|--|--|
| Montage               |                         |                       |    |     |   |   |  |  |  |  |
| 1<br>0 s <sup>v</sup> | 2<br>0 s <sup>v</sup>   | 3<br>0 s <sup>∿</sup> | ⊿? |     |   |   |  |  |  |  |
| E Touja               | ours ▼ I⊲               | <b>∢</b> I ►          | ₽  | ×., | Ð | 匬 |  |  |  |  |

Vous pouvez également régler la durée d'affichage de chaque image :

| 100 %                 | Doc                        | : 1,00 Mo              | /4,34 Mo | $\rightarrow$ |   |   |
|-----------------------|----------------------------|------------------------|----------|---------------|---|---|
| Montage               |                            |                        |          |               |   |   |
| 1<br>0 s <sup>∨</sup> | 2<br>1<br>0 s <sup>v</sup> | 3<br>0 s <sup>v</sup>  | ₽        |               |   |   |
| ≣E Toujo              | ours 🔻 🛤                   | <ul> <li>■I</li> </ul> | ▶ 1►     | ×.            | จ | 圃 |

Une fois vos réglages effectués, cliquez sur Fichier > Exportation > Enregistrer pour le web (hérité) :

| , ú            | Photoshop CC                                                  | Fichier                                     | Edition                                   | Image                | Calque                                                     | Texte                  | Sélectio                                    | on F                      | iltre                                                                                                    | 3D                          | Affi               | chage         | Fenêtr | re Aide     |
|----------------|---------------------------------------------------------------|---------------------------------------------|-------------------------------------------|----------------------|------------------------------------------------------------|------------------------|---------------------------------------------|---------------------------|----------------------------------------------------------------------------------------------------|-----------------------------|--------------------|---------------|--------|-------------|
|                | •                                                             | Nouve                                       | au                                        |                      |                                                            | ₩N                     |                                             | A                         | dobe F                                                                                                    | Photos                      | hop (              | C 2018        | 1      |             |
| +<br>          | <ul> <li>Sélection autom</li> <li>gif @ 100% (RVB/</li> </ul> | Ouvrir<br>Parco<br>Ouvrir                   | urir dans E<br>en tant qui<br>les fichier | Bridge<br>u'objet dy | ynamique.                                                  | 0%<br>0%7              | ⊨ ≠                                         | -                         | ¥ 4                                                                                                    | <b>*</b> ±                  | ¥+                 | <b>6</b> 4 44 |        | Mode 3D : 😒 |
| <b>4</b> .     | 0                                                             | Ouvin                                       | les fichie                                | siecent              | 5                                                          |                        | 140                                         |                           | 160                                                                                                    | 180                         |                    | 200           | 220    | 240         |
| 00 🐔           |                                                               | Ferme<br>Tout fo<br>Ferme<br>Enreg          | er<br>ermer<br>er et passe<br>istrer      | er à Bridg           | e                                                          | 第W<br>て第W<br>合第W<br>第S |                                             |                           |                                                                                                    |                             |                    |               |        |             |
| Ъ.             | ·                                                             | Enreg<br>Versio                             | istrer sous<br>in précéde                 | s<br>Inte            |                                                            | <b>企業S</b><br>F12      |                                             | N.                        |                                                                                                    | ~3                          |                    | 29            | C.     |             |
| 2              | 2                                                             | Expor                                       | tation                                    |                      |                                                            | •                      | Expor                                       | rtatio                    | n rapi                                                                                                    | de au                       | forma              | at PNG        |        |             |
| 1              |                                                               | Générer<br>Partager<br>Partager sur Behance |                                           |                      |                                                            |                        | Exporter sous     Préférences d'exportation |                           |                                                                                                    |                             |                    |               |        |             |
| 7              | ō 🔍 🕄                                                         | Reche                                       | rcher dan                                 | s Adobe              | Stock                                                      |                        | Enreg                                       | gistre                    | pour                                                                                                    | le We                       | b (hé              | rité)         |        | 飞企業S        |
| 100            | :                                                             | Impor<br>Impor<br>Assen                     | ter et inco<br>ter et lier<br>hblage      | rporer               |                                                            |                        | Calqu<br>Comp<br>Comp                       | p. de (<br>p. de (        | Filtre       3D       Affichage       Fenetre       Aide         Adobe Photoshop CC 2018       Adobe Photoshop CC 2018       Mode 3D : ② ③       Image: Solution of the solution of the solution of t |                             |                    |               |        |             |
| ₽.<br>●.<br>Ø. |                                                               | Automatisation<br>Scripts<br>Importation    |                                           |                      |                                                            |                        | Plans<br>Plans<br>Table                     | de tr<br>de tr<br>s de tr | avail (<br>avail )<br>corres                                                                                                    | en PDI<br>vers fi<br>sponda | F<br>chier<br>ance | s<br>de coul  | eur    |             |
| T.             |                                                               | Inform                                      | nations                                   | 1807                 | Ensembles de données sous forme de fichiers<br>Rendu vidéo |                        |                                             |                           |                                                                                                    |                             |                    |               |        |             |
| ×.             | 1                                                             | Imprimer 第<br>Imprimer une copie   飞谷第      |                                           |                      |                                                            |                        | P Tracés vers Illustrator<br>P Zoomify      |                           |                                                                                                    |                             |                    |               |        |             |
| ىلك            | 0                                                             |                                             |                                           |                      |                                                            |                        | 1 al                                        | 12                        | MIN                                                                                                    | 200                         | III                | 1223          | 124    | 100         |

Dans la fenêtre qui apparaît, veillez à bien choisir le format "GIF" et vérifiez que le paramètre "Options de boucle" est réglé sur *Toujours* :

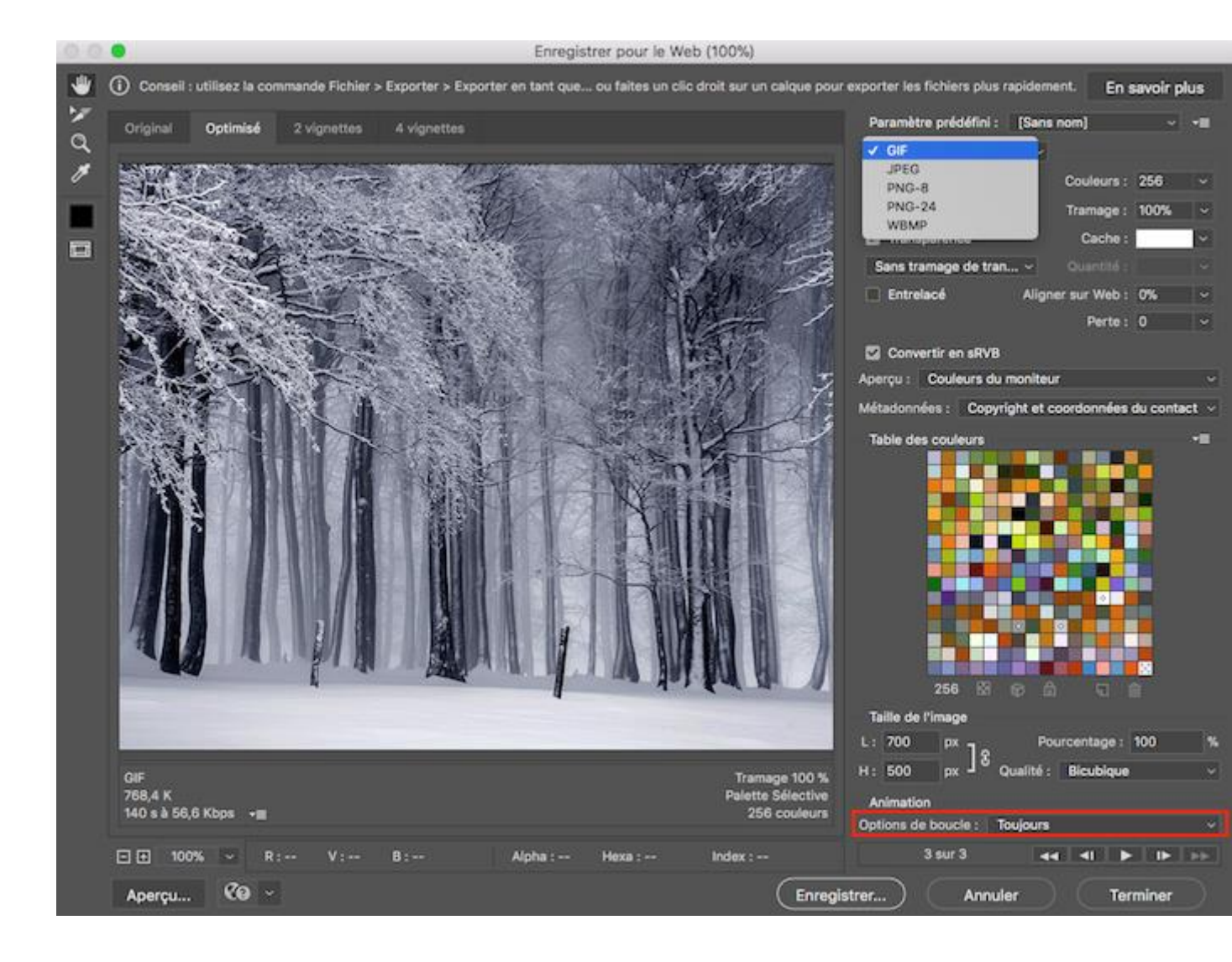

Et voilà, vous obtenez un GIF personnalisé à partir de vos images :

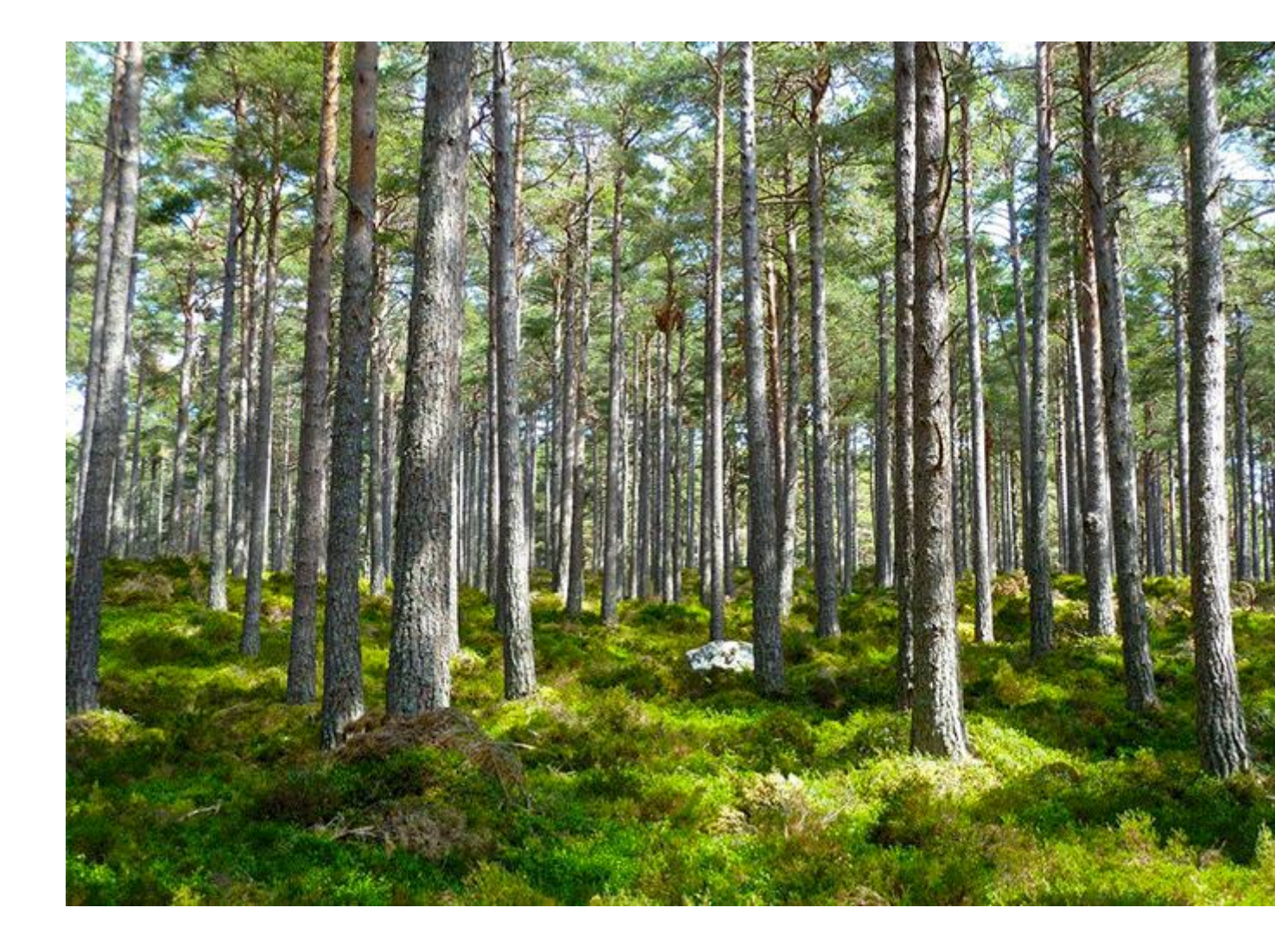